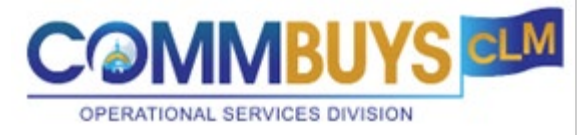

# CLM Organization Administrator Handout: COMMBUYS CLM

## This Handout shows how to:

- Edit User Roles to give CLM Permissions
- Enable Single Sign On (SSO) for users

# **Agency Users**

As the Organization Administrator, you can give CLM access to existing users.

From the Organization Administrator home page (you are automatically brought to the Departments/Users/Approvers tab), click on the **Maintain Agency Users** icon.

| Organization Admini       | istrator Hom      | ne                   |                                                                                                    |      |  |
|---------------------------|-------------------|----------------------|----------------------------------------------------------------------------------------------------|------|--|
| Department/Approval/Users | Document Settings | System Configuration | Maintenance Tables                                                                                                    |      |  |
| Ť                         |                   |                      | Maintain Agency<br>Organization/Departments/Locations<br>This section is used to administer agency<br>organization, department and location<br>information |      |  |
|                           |                   |                      | Maintain Workflow Paths and Settings<br>This section is used to administer workflow<br>paths and settings                                                  |      |  |
|                           |                   |                      | Maintain Agency Approval Paths and<br>Settings<br>This section is used to administer agency<br>approval paths and settings                                 |      |  |
|                           |                   |                      | Maintain Agency Users<br>This section is used to maintain agency<br>users                                                                                  | 222A |  |

User Maintenance page.

Top of the page allows you to search for users. You can search by specific information such as the Name, Email, Log In ID, etc. Or you can search by a group of users such as the Department they work in, Role, etc. After filling in information in the field(s), click on the Find It button to display users.

The bottom of the page will list all users in your Organization. If you use one of the search features at the top, it will only display the applicable ones that fit that criteria.

| Search Using<br>Search Triedda<br>Search Triedda<br>Search Triedda<br>First Name<br>Login ID<br>Department<br>Location<br>SSO ID<br>User Role<br>Vendor Administrator<br>Basic Purchasing<br>Internal Administrator<br>Basic Purchasing<br>Internal Administrator<br>Program Administrator<br>Organization Administrator<br>Department Access<br>Inquiry<br>Accounts Payable<br>Form Builder Administrator<br>Department Access<br>Inquiry<br>Accounts Payable<br>Form Builder Administrator<br>Department Access<br>Inquiry<br>Accounts Payable<br>Form Builder Administrator<br>Department Access<br>Inquiry<br>Accounts Payable<br>Form Builder Administrator<br>Department Access<br>Inquiry<br>Accounts Payable<br>Form Builder Administrator<br>Department Access<br>Inquiry<br>Accounts Payable<br>Form Builder Administrator<br>Department Access<br>Inquiry<br>Accounts Payable<br>Form Builder Administrator<br>Department Access<br>Inquiry<br>Accounts Payable<br>Form Builder Administrator<br>Department Access<br>Inquiry<br>Accounts Payable<br>Form Builder Administrator                                                                                                    |                |                          |                                                                                                    |                                                                                      |              |           |   |  |
|----------------------------------------------------------------------------------------------------|----------------|--------------------------|----------------------------------------------------------------------------------------------------|--------------------------------------------------------------------------------------|--------------|-----------|---|--|
| Search Using: ALL of the criteria  Search Friedt  Login ID  Login ID  Login ID  Department  Location  Status  Vendor Administrator Basic Purchasing Internal Administrator Basic Purchasing Internal Administrator Program Administrator Organization Administrator Organization Administrator Department Access Inquiry Accounts Payable Form Builder Administrator Department Access Inquiry  Accounts Payable Form Builder Administrator Department Access Inquiry  Accounts Payable Form Builder Administrator Department Builder Administrator Department Builder Administrator Builder Administrator Builder | User Maint     | tenance                  | for: Departm                                                                                                    | ient of S                                                                            | tate Pur     | chasing   |   |  |
| Search Fields:     First Name     Login ID     Email     Department     Location     SS0 ID   User Role     Vendor Administrator   Basic Purchasing   Internal Administrator   Basic Purchasing   Internal Administrator   Program Administrator   Program Administrator   Organization Administrator   Department Access   Inquiry   Accounts Payable   Form Builder Administrator   Department Access   Inquiry   Accounts Payable   Form Builder Administrator                                                                                                    | Search Using:  | ALL of the               | criteria 🧹                                                                                                    |                                                                                      |              |           |   |  |
| Login ID   Email   Department   Location   SSO ID   User Role   Vendor Administrator   Basic Purchasing   Internal Administrator   Program Administrator   Organization Administrator   Organization Administrator   Department Access   Induity   Accounts Payable   Form Builder Administrator                                                                                                    | Search Fields: | First Name               |                                                                                                    |                                                                                      |              | Last Name |   |  |
| Email  Department Location SO ID User Role Vendor Administrator Basic Purchasing Internal Administrator Basic Purchasing Internal Administrator Organization Administrator Organization Administrator Department Access Inquiry Accounts Payable Form Builder Administrator Department Access Inquiry Email Clear Add User                                                                                                    |                | Login ID                 |                                                                                                    |                                                                                      |              | Status    | ~ |  |
| Department <ul> <li>Location</li> <li>SS0 ID</li> </ul> User Role              Vendor Administrator<br>Basic Purchasing<br>Internal Administrator<br>Agency Administrator<br>Program Administrator<br>Organization Administrator<br>Department Access<br>Inquiry<br>Accounts Payable<br>Form Builder Administrator           Browse by:         BCDEFGHIJKLM NOPQRSTUVWXYZ<br>012345078910           Browse by:         ABCDEFGHIJKLM NOPQRSTUVWXYZ           Ditation Clear         Addular                                                                                                    |                | Email                    |                                                                                                    |                                                                                      |              |           |   |  |
| Location         SSO ID         User Role         Vendor Administrator         Basic Purchasing         Internal Administrator         Agency Administrator         Organization Administrator         Organization Administrator         Department Access         Inquiry         Accounts Payable         Form Builder Administrator         012345678910                                                                                                    |                | Department               |                                                                                                    |                                                                                      |              | ~         |   |  |
| SSO ID<br>User Role<br>Vendor Administrator<br>Basic Purchasing<br>Internal Administrator<br>Program Administrator<br>Organization Administrator<br>Organization Administrator<br>Department Access<br>Inquiry<br>Accounts Payable<br>Form Builder Administrator<br>Department Access<br>Inquiry<br>Emolity<br>Browse by:<br>A B C D E F G H I J K L M N O P Q R S T U V W X Y Z<br>0 1 2 3 4 5 6 7 8 9 10<br>Find It<br>Clear<br>Add User                                                                                                    |                | Location                 | ~                                                                                                    |                                                                                      |              |           |   |  |
| User Role<br>Vendor Administrator<br>Basic Purchasing<br>Internal Administrator<br>Agency Administrator<br>Program Administrator<br>Organization Administrator<br>Department Access<br>Inquiry<br>Accounts Payable<br>Form Builder Administrator                                                                                                    |                | SSO ID                   |                                                                                                    |                                                                                      |              |           |   |  |
| Vendor Administrator<br>Basic Purchasing<br>Internal Administrator<br>Agency Administrator<br>Program Administrator<br>Organization Administrator<br>Department Access<br>Inquiry<br>Accounts Payable<br>Form Builder Administrator                                                                                                    |                | User Role                |                                                                                                    |                                                                                      |              |           |   |  |
| Browseby: A B C D E F G H I J K L M N O P Q R S T U V W X Y Z<br>0 1 2 3 4 5 6 7 8 9 10<br>Find It Clear Add User                                                                                                    |                |                          | Vendor Admin<br>Basic Purchasi<br>Internal Admir<br>Agency Admin<br>Program Adm<br>Organization A<br>Department A<br>Inquiry<br>Accounts Paya<br>Form Builder A | istrator<br>ing<br>istrator<br>istrator<br>Administra<br>ccess<br>ible<br>Administra | tor<br>tor 🗸 | ,         |   |  |
| Find It Clear Add User                                                                                                    | Browse by:     | A B C D E<br>0 1 2 3 4 5 | F G H I J K L M N<br>6 7 8 9 10                                                                                                    | O P Q R S T                                                                          | UVWXY        | z         |   |  |
|                                                                                                    |                |                          | Find It                                                                                                    | Clear                                                                                | Add U        | ser       |   |  |

Top of the User Maintenance page.

Bottom of the User Maintenance page. The users will be listed alphabetically by the Login ID column.

| Login ID First Name Last Name | Email Status | Role(s) Organization |
|-------------------------------|--------------|----------------------|

To edit a specific user, click on the users Login ID which is a blue hyperlink

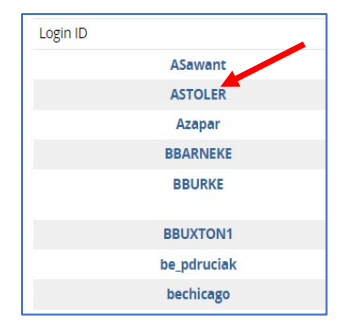

You are now able to edit that specific user.

Each section of the Users Profile can be modified by clicking on the Edit button next to that specific section. We will be concentrating on the CLM Permission section at the bottom of the page.

# Top of the User Maintenance Page

| User Profile             | Edit  |     |  |  |
|--------------------------|-------|-----|--|--|
| Salutation               |       |     |  |  |
| Phone                    |       |     |  |  |
| Login ID                 |       |     |  |  |
| Mobile Phone             |       |     |  |  |
|                          |       |     |  |  |
| User Defaults            | Edit  |     |  |  |
| Default Shipping Address |       |     |  |  |
| Default Account Cod      | e     |     |  |  |
| Default Organization     | ı     |     |  |  |
| Default Location         |       |     |  |  |
| Purchasing Rules         | E     | dit |  |  |
| Open Market Req Lir      | nit   |     |  |  |
| Direct Open Market       | Limit |     |  |  |

Bottom of the User Maintenance Page. Click on the **Edit** button next to CLM Permissions.

| Roles Edit              |                                |
|-------------------------|--------------------------------|
| Basic Purchasing        |                                |
| Organization Privileges |                                |
| Organizaton ID 🧈        | Organization Name              |
| 1990                    | Department of State Purchasing |
| CLM Permissions Edit    |                                |
| Access                  | Groups                         |

There are two sections to complete. Access & Groups.

| M Permissions for:                                                          |       |
|-----------------------------------------------------------------------------|-------|
| iccess                                                                      |       |
| Select CLM Access 🗸                                                         |       |
| roups                                                                       |       |
| It least one group must be selected for user to have access to CLM function | ons). |
| MASS-Solicitation Approvers                                                 |       |
| MASS-Contract Managers                                                      |       |
| MASS-Sourcing Managers                                                      |       |
| MASS-Legal Approvers                                                        |       |
| MASS-Education                                                              |       |
| MASS-Approver                                                               |       |
| MASS-Contract Approvers                                                     |       |
| MASS-CCPO                                                                   |       |
| MASS-Users                                                                  |       |
| MASS-All Partitions                                                         |       |
| MASS-AH                                                                     |       |
| MASS-ACPO                                                                   |       |
| MASS-Admin                                                                  |       |
| MASS-Finance                                                                |       |

#### Access & Role definitions:

| Read     | A user with Read access will have access to all records in the system that have<br>been provided to the group. All fields on all records are not editable and there is<br>no Save button presented to a Read user.                                 |
|----------|----------------------------------------------------------------------------------------------------|
|          | Read users may download documents and file attachments, but may not upload documents.                                                                                                    |
|          | Read users may search and report on all records to which they have access.                                                                                                    |
| Approver | A user with Approver access may add notes to the record they are approving and attach updated, redlined documents, if applicable. They are presented with Approve and Reject buttons only.                                                         |
|          | Approver users do not have the ability to search and report. Their only access to the system is via a list of records that require their attention.                                                                                                |
| Write    | A user with Write access has full use of the system as defined by the<br>permissions of their group. They may search to locate records to which they have<br>access, they may report and they may approve, if they are assigned as an<br>approver. |

Click on the **Select CLM Access** drop down to choose their role. In my example, I'm going to give the user the **Write** role which will allow them to create the documents in CLM and also approve if they are assigned as an approver.

Groups: Select at least one.

| Role / Group    | Description of Role                                                                                                    |
|-----------------|----------------------------------------------------------------------------------------------------|
| Sourcing        | Sourcing Managers may create Sourcing Strategy and Bid Package records and manage them                                                                                                    |
| Managers        | through to completion.                                                                                                    |
|                 | MA Role: Sourcing Managers                                                                                                    |
|                 | Minimum Access: Write                                                                                                    |
|                 | Subcontract, and Amendment records, Bid Package documents are created from COMMBUYS.                                                                                                    |
|                 | Master Blanket records are created by the system the first time a Bid Package is sent to                                                                                                    |
|                 | COMMBUYS.                                                                                                    |
| Approvers       | They may be provided approve permission, which limits their access to records when their approval is required. They are responsible for approving Sourcing Strategy and Bid Package records. |
|                 | MA Role: Sourcing Senior Managers and Director of Strategic Sourcing<br>Minimum Access: Approve                                                                                              |
| 0               | Permission: Approval workflow permissions and editing of fields, as required.                                                                                                    |
| Managers        | Amendment records.                                                                                                    |
|                 | MA Role: Contract Managers                                                                                                    |
|                 | Minimum Access: Write                                                                                                    |
|                 | Permission: Form creation for Vendor and Vendor Contract records. These forms are created from actions in COMMBLIXS                                                                          |
|                 |                                                                                                    |
| Unit Contract   | Unit Contract Approvers typically have write permissions and full access to the system. They may                                                                                             |
| Approvers       | be provided approve permission, which limits their access to records when their approval is required. They are responsible for approving Vendor Contract records.                            |
|                 | MA Role: Sourcing Senior Managers and Director of Strategic Sourcing                                                                                                    |
|                 | Minimum Access: Approve                                                                                                    |
|                 | Permission: Approval workflow permissions and editing of fields, as required.                                                                                                    |
| Legal Approvers | required. They may adjust requirements for ACPO, Agency Head, and CCPO, as required.                                                                                                    |
|                 | MA Role: Legal/General Counsel                                                                                                    |
|                 | Minimum Access: Approve                                                                                                    |
| ACRO            | Permission: Approval workflow permissions.                                                                                                    |
| ACFO            | Contract records as an optional approver, as required. They may adjust approval requirements for                                                                                             |
|                 | Agency Head and CCPO, as required.                                                                                                    |
|                 | MA Role: Agency Chief Procurement Official                                                                                                    |
|                 | Minimum Access: Approve                                                                                                    |
|                 | Permission: Approval workflow permissions.                                                                                                    |
| Agency Head     | The Agency Head may approve Sourcing Strategy, Bid Package, and Vendor Contract records as                                                                                                   |
|                 |                                                                                                    |
|                 | MA Role: Agency Head                                                                                                    |
|                 | Minimum Access: Approve                                                                                                    |
| Read User       | Permission: Approval Workliow permissions.                                                                                                    |
| Neau User       | have access to all records, but are unable to edit records.                                                                                                    |
|                 | Access: Read Only                                                                                                    |

In our example, we are going to assign the user **Sourcing Manager & Contract Manager**.

After selecting the Access and Groups, click on the **Save & Continue** button.

| Access                                                                              |                             |               |
|-------------------------------------------------------------------------------------|-----------------------------|---------------|
| Write 🗸                                                                             |                             |               |
| Groups                                                                              |                             |               |
| •<br>(At least one group must be selected for user to have access to CLM functions) |                             |               |
| MASS-Solicitation Approvers                                                         |                             |               |
| MASS-Contract Managers                                                              |                             |               |
| MASS-Sourcing Managers                                                              |                             |               |
| MASS-Legal Approvers                                                                |                             |               |
| MASS-Education                                                                      |                             |               |
| MASS-Approver                                                                       |                             |               |
| MASS-Contract Approvers                                                             |                             |               |
| MASS-CCPO                                                                           |                             |               |
| MASS-Users                                                                          |                             |               |
| MASS-All Partitions                                                                 |                             |               |
| MASS-AH                                                                             |                             |               |
| MASS-ACPO                                                                           |                             |               |
| MASS-Admin                                                                          |                             |               |
| MASS-Finance                                                                        |                             |               |
|                                                                                     | Save & Exit Save & Continue | Cancel & Exit |

Ensure your changes were saved.

| Cl | CLM Permissions for:        |  |  |  |
|----|-----------------------------|--|--|--|
|    | System Warning(s)           |  |  |  |
|    | Changes saved successfully. |  |  |  |

In the Users Profile, the CLM Permissions is visible.

| CLM Permissior | ns Edit |        |                                                 |
|----------------|---------|--------|-------------------------------------------------|
| Access         | Write   | Groups | MASS-Contract Managers , MASS-Sourcing Managers |

Once you have given the CLM Permissions, you now need to go into the System Configuration to allow for Single Sign On.

From the Organization Administrator home page, click on the **System Configuration** tab.

| Organization Administrator Home                                                     |  |  |  |  |  |
|-------------------------------------------------------------------------------------|--|--|--|--|--|
| Department/Approval/Users Document Settings System Configuration Maintenance Tables |  |  |  |  |  |
|                                                                                     |  |  |  |  |  |

### Click on the **Configure Security Settings** icon.

| Department/Approval/Users | Document Settings | System Configuration | Maintenance Tables |                                                                                                    |   |
|---------------------------|-------------------|----------------------|--------------------|----------------------------------------------------------------------------------------------------|---|
|                           |                   |                      | Ö                  | Maintain Application Standard Text<br>This section is used to allow admin users to<br>change Standard Text                                    |   |
|                           |                   |                      |                    | Maintain News<br>This section is used to maintain news items                                                                                  |   |
|                           |                   |                      | *                  | Periscope ePro Business Intelligence<br>Platform<br>This section is used to configure the<br>Periscope ePro Business Intelligence<br>Platform |   |
|                           |                   |                      |                    | <b>Configure Security Settings</b><br>This section is used to configure the SSO<br>Security Settings                                          | * |

Configure Organization Security Settings page.

Like before, the top of the page allows you to search for users. You can search by specific information such as the Name, Email, Log In ID, etc. Or you can search by a group of users such as the Department they work in, Role, etc. After filling in information in the field(s), click on the Find It button to display users.

The bottom of the page will list all users in your Organization. If you use one of the search features at the top, it will only display the applicable ones that fit those criteria.

Top of the Configure Organization Security Settings page.

| Configure Organization Security Settings: |                       |                                                                                                    |           |  |  |  |
|-------------------------------------------|-----------------------|----------------------------------------------------------------------------------------------------|-----------|--|--|--|
| Enable Single Sign On: 🗹                  |                       |                                                                                                    |           |  |  |  |
| Single Sign-On User Settings:             |                       |                                                                                                    |           |  |  |  |
| Search Using:                             | ALL of the criteria 🗸 |                                                                                                    |           |  |  |  |
| Search Fields:                            | First Name            |                                                                                                    | Last Name |  |  |  |
|                                           | Login ID              |                                                                                                    |           |  |  |  |
|                                           | Email                 |                                                                                                    |           |  |  |  |
|                                           | Department            |                                                                                                    | ~         |  |  |  |
|                                           | Location              | ~                                                                                                    |           |  |  |  |
|                                           | User Role             |                                                                                                    |           |  |  |  |
|                                           |                       | Vendor Administrator<br>Basic Purchasing<br>Internal Administrator<br>Agency Administrator<br>Program Administrator<br>Organization Administrator<br>Department Access<br>Inquiry<br>Accounts Payable<br>Form Builder Administrator | •         |  |  |  |
| Browse by:                                |                       | F G H I J K L M N O P Q R S T U V V                                                                                                    | VXYZ      |  |  |  |
|                                           | 012345                | Find It Clear                                                                                                    |           |  |  |  |

Bottom of the Configure Organization Security Settings page. In the Disable Single Sign On column, dedeselect the check box next to the user you are updating with the COMMBUYS CLM Permissions.

|            |           |          | 51-75 of 80<br>1 2 3 4      |                  |                        |
|------------|-----------|----------|-----------------------------|------------------|------------------------|
| First Name | Last Name | Login ID | Email                       | Role(s)          | Disable Single Sign-On |
| Bill       | O'Malley4 | PCURE04  | commbuystraining04@mass.gov | Basic Purchasing |                        |

1

Once you remove the checkmark in the box, ensure you Save your changes by clicking on one of the buttons at the bottom of the page.

| First Name<br>Bill | Last Name<br>O'Malley4 | Login ID Email<br>PCURE04 commbuystraining04@mass.gov |       | Role(s)<br>Basic Purchasing | Disable Single Sign-On |  |
|--------------------|------------------------|-------------------------------------------------------|-------|-----------------------------|------------------------|--|
| Save 8             | & Exit                 | Save & Continue                                       | Reset | Exit                        |                        |  |
|                    |                        |                                                       |       |                             |                        |  |